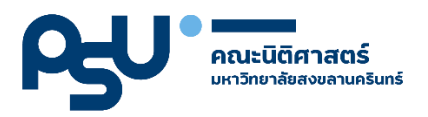

## คู่มือการลงทะเบียน

## การลงทะเบียนนำเสนอผลงานและการลงทะเบียนเข้าร่วมงาน

ในการประชุมวิชาการระดับชาติด้านนิติศาสตร์ สังคมศาสตร์และมนุษยศาสตร์

ปรับปรุงวันที่ 31 กรกฎาคม 2567

## การลงทะเบียนน้ำเสนอผลงาน

- 1. เข้าเว็บไซต์ psulaw.psu.ac.th/conference ไปที่เมนู "ลงทะเบียน"
- กรอกข้อมูลให้ครบถ้วน ข้อมูล การนำเสนอผลงานให้ระบุ <u>"นำเสนอผลงาน"</u> ระบุ Email ที่ใช้งานจริง และรหัสผ่าน เพื่อใช้เข้าสู่ระบบ

|                                    | กรุณากรอกข้อมูลที่มีแ                                                                                                    | ครื่องหมาย * ให้ครบทุกช่อง    |
|------------------------------------|----------------------------------------------------------------------------------------------------|-------------------------------|
| คำนำหน้า •                         | 🔾 นาย 🔾 นาง 🔾 นางสาว                                                                                                    |                               |
| ตำแหน่งทางวิชาการ                  | ۷ تلنا                                                                                                    |                               |
| ชื่อ-สกุล •                        | ชื่อ                                                                                                    | นามสกุล                       |
| สังกัดหน่วยงาน •                   | สังกัดหน่วยงาน                                                                                                    |                               |
| หมายเลขบัตรประชาชน •               | หมายเลขบัตรประชาชน 13 หลัก                                                                                                    |                               |
| เลขประจำตัวผู้เสียภาษีอากร (ถ้ามี) | เลขประจำตัวผู้เสียภาษีอากร                                                                                                    |                               |
| ที่อยู่ออกใบเสร็จ*                 | ที่อยู่ออกใบเสร็จ                                                                                                    |                               |
| โทรศัพท์มือถือ •                   | โทรศัพท์มือถือ                                                                                                    |                               |
| ประเภทการลงทะเบียน •               | <ul> <li>บุคคลทั่วไป</li> <li>นิสิต/นักศึกษา สถาบันต่างๆ</li> <li>บุคลากรสังกัดภาคีเครือข่าย</li> <li>บุคลากร/นักศึกษาสังกัดมหาวิทยาลัยสงส<br/>รายชื่อหน่วยงานที่อยู่ในภาคีเครือข่าย</li> </ul> | ขลานครินทร์                   |
| การนำเสนอผลงาน *                   | <ul> <li>ไม่น้ำเสนอผลงาน (ผู้เข้าร่วม)</li> <li>น้ำเสนอผลงาน</li> </ul>                                                                                                    |                               |
| การเข้าร่วม •                      | <ul> <li>ภาคเช้าและภาคบ่าย</li> <li>ภาคเช้า</li> <li>ภาคเบ่าย</li> </ul>                                                                                                    |                               |
|                                    | ที่อยู่ E-mail และ รหัสผ่าน                                                                                                    | ที่ใช้ในการ Login เข้าสู่ระบบ |
| E-mail *                           | ที่อยู่อีเมล                                                                                                    |                               |
| รมัสเป็นเ •                        |                                                                                                    |                               |
| อย่างน้อย 8 ตัว                    |                                                                                                    |                               |

 จากนั้นกรอกข้อมูลให้ครบถ้วน ระบบจะส่งอีเมลเพื่อยืนยัน ให้ท่านเข้าตรวจสอบอีเมลที่สมัคร และกด ปุ่ม "ยืนยันอีเมล"

| ч<br>+ |                                    |                                                                                                    |                        | 3 of 11,801 | < | > |
|--------|------------------------------------|----------------------------------------------------------------------------------------------------|------------------------|-------------|---|---|
|        | ยืนยันที่อยู่อีเมลของคุณ 🔉 Inbox 🗴 |                                                                                                    |                        | ×           | ¢ | ß |
| 50     | Law Conference<br>to me •          |                                                                                                    | 9:43AM (6 minutes ago) | ☆ ☺         | ¢ | : |
|        |                                    | Law Conference                                                                                                    |                        |             |   |   |
|        |                                    | <b>สวัสด์!</b><br>คลิกปุ่มด้านล่างเพื่อขึ้นขึ้นอึเมลของคุณ<br>ดินกินวันเล                                                                                                    |                        |             |   |   |
|        |                                    | ชอบคุณ,<br>Law Conference                                                                                                    |                        |             |   |   |
|        |                                    | ทากคุณมีถึญหาในการคลิกปุ่ม "อื่นยืนอื่นเล" กรุณาศัตลอกอึ่ง url ด้านล่างและวาง ที่ web<br>browser: https://osulaw.psu.ac.th/conference/email/verit/4/9560f6b1a7106e633c<br>6813b839bb198430057d157eupires = 1721014995&signature = b5b46a3bdae57775<br>9be4306c16bb639541d637531ea94dc3cef6306fdd280857 |                        |             |   |   |
|        |                                    | © 2024 Law Conference, All rights reserved.                                                                                                    |                        |             |   |   |

4. ระบบจะพาท่านไปหน้า Login เพื่อเข้าสู่ระบบ

| Login |                            |                                                     | Home / Login |
|-------|----------------------------|-----------------------------------------------------|--------------|
|       | Login                      |                                                     |              |
|       | E-Mail Address<br>Password | Remember Me       Login       Forgot Your Password? |              |

 เมื่อ Login สำเร็จจะแสดงหน้าหลักของผู้นำเสนอ และสามารถลงทะเบียนนำเสนอผลงาน โดยกดปุ่ม "ส่งบทความ"

|                 | =                                                                                      | 🌲 ມາບິ ເຈຣີໝກັณฑ์ (User) 🍷 |
|-----------------|----------------------------------------------------------------------------------------|----------------------------|
| USER            | ท่านลงทะเดียนเป็น น <mark>ำเสนอผลงาน</mark> สามารถส่งผลงานและสำระเงิน ตามรายละเดียดนี้ |                            |
| n Home          | 🖈 ข้อมูลผลงาน                                                                          | 🕒 ส่งบทความ                |
| 🚢 ข้อมูลส่วนตัว | ทำหนดการส่งผลงานก่อนวันที่ 31 คุณาคะ 2567                                              |                            |
|                 |                                                                                        |                            |
|                 | 🗄 ข้อมูลการชำระเงิน                                                                    |                            |
|                 | กรุณาข่าระเงิน คงนั้น 7 ใน หลังจากลงกะเบียน                                            |                            |
|                 | O แจ้งข่าระเงิน                                                                        |                            |
|                 |                                                                                        |                            |
|                 |                                                                                        |                            |
|                 |                                                                                        |                            |
|                 |                                                                                        |                            |
|                 |                                                                                        |                            |

 จากนั้นกรอกรายละเอียดผลงาน, กลุ่มสาขา, และแนบเอกสาร เมื่อกรอกรายละเอียดครบถ้วน กดปุ่ม "บันทึกข้อมูล"

หมายเหตุ สำหรับเอกสารแนบ ในช่วง Early Bird วันที่ 1 ส.ค. – 30 ก.ย. 67 สามารถส่งบทคัดย่อหรือบทความเต็มอย่างใด อย่างหนึ่ง พร้อมทั้งชำระเงินในช่วงเวลาดังกล่าว และหากกรณีที่ส่งเฉพาะบทคัดย่อ ในช่วง Early bird ให้ส่งบทความเต็ม ภายในวันที่ 31 ต.ค. 67

| ชื่อผลงาน (ภาษาไทย) *                                                                                                    |                                                                                                    |                                                                                      |                                                                                      |                                      |                     |
|----------------------------------------------------------------------------------------------------|----------------------------------------------------------------------------------------------------|--------------------------------------------------------------------------------------|--------------------------------------------------------------------------------------|--------------------------------------|---------------------|
| ชอผลงาน (English)<br>ผู้เขียนบทความ *                                                                                                    | ลบ ลำดับ                                                                                                    | ชื่อผู้เขียน                                                                         | หน่วยงานสังกัด                                                                       |                                      | เป็นผู้นำเสนอบทความ |
|                                                                                                    | <b>X</b> 1                                                                                                    | อ.มานี เจริญภัณฑ์                                                                    | คณะนิติศาสตร์ ม.ธรรมศาสตร์                                                           |                                      | ໃ <u>ຍ່</u>         |
|                                                                                                    | 🕂 ເพີ່ມຜູ້ແຕ່ຈຣ່ະ                                                                                                    | ม                                                                                    |                                                                                      |                                      |                     |
| กลุ่มสาขา                                                                                                    | เลือก กลุ่มสาข                                                                                                    | ì                                                                                    |                                                                                      | v                                    |                     |
| รูปแบบการนำเสนอ *                                                                                                    | 🖲 การนำเสนอผลงา                                                                                                    | นวีจัยแบบบรรยาย (Oral Prese                                                          | entation)                                                                            |                                      |                     |
|                                                                                                    | เอกสารแบบ<br>ช่วง Earty Bird วันที<br>สามารถส่งบทคัดย่<br>** กรณีที่ส่งบทคัดย่                                                                                                    | 1่1 ส.ค. – 30 ก.ย. 67<br>อหรือบทความเต็มอย่างใดอย่า<br>อมาแล้วในช่วง Early bird ให้ส | เงหนึ่ง พร้อมทั้งชำระเงินในช่วงเวลาดังกล่าว<br>เงบทความเต็มภายในวันที่ 31 ต.ค. 67 ** |                                      |                     |
|                                                                                                    | ไฟล์บทคัดย่อ<br>อิบโหลดไฟล์ได้ในช่วง Ea                                                                                                    | arty Bird 1 a.e. – 30 n.e. 67                                                        |                                                                                      |                                      |                     |
| <b>(Word)</b><br>(.doc., docx) ຢນາດີໄມ່ກັບ 30 MB                                                                                                    | <ul> <li>ไฟล์บทคัดย่อ<br/>อัยโหลดไฟล์ได้ในช่วง Ei</li> <li>Choose file</li> </ul>                                                                                                    | erty Bird 1 ส.ค. – 30 ก.ย. 67                                                        |                                                                                      | Browse                               |                     |
| (Word)<br>ເດ່ດະ. ດ່າວເປີ ຄນາວໃນເກັນ 30 MB<br>(POP)<br>ເອກາ ອນາວໃນເກັນ 30 MB<br>ເອກາ ອານາວໃນເກັນ 30 MB                                                                              | Twáunňosia     Aufuractwáldíludos Ei     Choose file     Choose file                                                                                                    | rly Bird 1 स.स. – 30 n.ध. 67                                                         |                                                                                      | Browse                               |                     |
| <b>(Word)</b><br>(doc. docsi ຍນາດໃນໂກກ 30 MB<br>( <b>POP</b> )<br>(part) ຍນາດໃນໂກ້ນ 30 MB                                                                                          | ไฟล์บกลัดช่อ         อับโหลดไฟล์ได้ใช่อ่าง Er         Choose file         Choose file         Oliver file         Image: State of the state of the state of | wy Bird 1 ส.ค. – 30 ก.ย. 67                                                          |                                                                                      | Browse                               |                     |
| (Wood)<br>BM CC Liftidiarus (s. doc). ເວຍ, ເວ<br>(POP)<br>BM CC Liftidiarus (tea).<br>(brody)<br>BM CC Liftidiarus (s. doc). ເວຍ,<br>BM CC Liftidiarus (s. doc). ເວຍ,              | ÌWâunăculo           dul-schwiddhubo E           Choose file           Choose file           ÌWâunacuud           Choose file           Choose file                                                                                                    | wy Bristan – 30 ก.ย. 67<br>มเต็ม                                                     |                                                                                      | Browse<br>Browse                     |                     |
| (brow)<br>BM OC Unitidiorus Issob. :sob.)<br>(909)<br>BM OC Unitidiorus (hsq.)<br>BM OC Unitidiorus Issob. :sob.)<br>(909)<br>BM OC Unitidiorus (hsq.)<br>BM OC Unitidiorus (hsq.) | Twäunñado<br>Sulvaolwildtudo E<br>Choose file     Choose file     Twäunnonuaŭe     Choose file     Choose file                                                                                                    | หมู Brotan - 30 กม. 67<br>มเต็ม                                                      |                                                                                      | Browse<br>Browse<br>Browse<br>Browse |                     |

Copyright © Since 2024, All Rights Reserved by Faculty of Law, Prince of Songkla University.

- หลังจากบันทึกข้อมูล ผลงานของท่านจะแสดงสถานะ *"รอตรวจสอบ"* หากกรอกรายละเอียดไม่ครบสามารถกลับไปแก้ไขได้ กดปุ่ม "แก้ไข" หากต้องการดูรายละเอียดผลงาน กดปุ่ม "รายละเอียด"
- 8. หลังจากผ่านตรวจสอบข้อมูลจะแสดงสถานะ "ผ่านการตรวจสอบ"

|                 | ≡ |                                                                                                    |                     |              |                    |              | 🛔 มานี เจริณภัณฑ์ (User) 🔻 |
|-----------------|---|----------------------------------------------------------------------------------------------------|---------------------|--------------|--------------------|--------------|----------------------------|
|                 | ń | มลงทะเบียนเป็น <mark>ผู้นำเสนอผลงาน</mark> สามารถส่งผลงานและชำระเงิน <mark>ตามรายละเอียดนี้</mark>                          |                     |              |                    |              |                            |
| Home            |   | 🚀 ข้อมูลผลงาน                                                                                                    |                     |              |                    |              | 🕒 ส่งผลงาน                 |
| 📥 ข้อมูลส่วนตัว |   | กำหนดการส่งผลงาน และข้าระเงิน (terly Bird วันที่ 1 ส.ค 30 ก.ย. 67) และวันสุดก้ายของการส่งผลงาน และข้าระเงิน วันที่ 31 ดุลาศ | N 2567              |              |                    |              |                            |
|                 |   | # δοιξοο                                                                                                    | รูปแบบการนำ<br>เสนอ | กลุ่มสาขา    | วันที่ส่งผล<br>งาน | สถานะ        | จัดการ                     |
|                 |   | 1 T-การยกระดับการผลัดสมุนไพรและพัฒศรษฐกิจบูลค่าสูงด้วยวิทยาศาสตร์และเทคโนโลยีสมัยใหม่ภายได้โมเดล BCG<br>Implementation      | Oral                | บริหารธุรกิจ | 15 n.e. 67         | รอการตรวจสอบ | 👁 รายละเอียด 🥒 แท้ไข       |
|                 |   | 🚍 ข้อมูลการชำระเงิน                                                                                                    |                     |              |                    |              |                            |
|                 |   | O แจ้งข้าระเงิน                                                                                                    |                     |              |                    |              |                            |
|                 |   |                                                                                                    |                     |              |                    |              |                            |
|                 |   |                                                                                                    |                     |              |                    |              |                            |
|                 |   |                                                                                                    |                     |              |                    |              |                            |

- การชำระเงินค่าลงทะเบียน จะแสดงรายละเอียดค่าลงทะเบียนไว้ที่หน้าแรกของเว็บไซต์เมนู "ค่าลงทะเบียน" ซึ่งค่าลงทะเบียนจะคิดเป็นต่อ 1 ผลงาน
- การแจ้งชำระค่าลงทะเบียนให้ กดปุ่ม "แจ้งชำระเงิน" และให้กรอกข้อมูลให้ครบ พร้อมทั้งแนบไฟล์สลิป เพื่อเป็นหลักฐานการชำระเงินค่าลงทะเบียน กดปุ่ม "บันทึกข้อมูล"

| ค่าลงทะเบียน สำหรับผู้นำเสนอผลงาน และผู้<br>การชำระเงิน บัญชีออมทรัพย์: ธนาคารไทยพ                                                                                               | ข้าร่วมงาน<br>าณิชย์ เลขที่บัญชี <mark>565-273798-0</mark> ชื่อบัญชี คณะนิติศ <sup>-</sup> | าสตร์ มหาวิทยาลัยสงขลานครินทร์         |                                        |  |
|----------------------------------------------------------------------------------------------------|--------------------------------------------------------------------------------------------|----------------------------------------|----------------------------------------|--|
| ประเภท                                                                                                    |                                                                                            | ชำระภายในวันที่<br>1 ส.ค. – 30 ก.ย. 67 | ชำระภายในวันที่<br>1 ต.ค. – 31 ต.ค. 67 |  |
| ผู้นำเสนอ บุคคลทั่วไป                                                                                                    |                                                                                            | 1,200                                  | 1,500                                  |  |
| ผู้นำเสนอ บุคลากร/นักศึกษา สังกัดภาคีเค                                                                                                    | รือข่าย                                                                                    | 800                                    | 1,000                                  |  |
| ผู้นำเสนอ นิสิต/นักศึกษา สถาบันต่างๆ                                                                                                    |                                                                                            | 500                                    | 800                                    |  |
| ผู้เข้าร่วมงาน (ที่ไม่ได้ส่งบทความ)                                                                                                    |                                                                                            | 300                                    | 400                                    |  |
| ผู้นำเสนอและผู้เข้าร่วมงาน บุคลากร/นักศี                                                                                                    | ึกษาสังกัดมหาวิทยาลัยสงขลานครินทร์                                                         | ไม่มีค่าใช้จ่าย                        | ไม่มีค่าใช้จ่าย                        |  |
| 1 แจ้งชำระเงิน                                                                                                    |                                                                                            |                                        |                                        |  |
| 🖡 แจ้งชำระเงิน<br>นลงทะเบียนเป็น มูลลาห/นักศึกษาสังกัดการ์เครือช่า                                                                                                    | 1                                                                                          |                                        |                                        |  |
| 🖠 แจ้งช่ำระเงิน<br>านลงทะเบียนเป็น มุคลาทร/นักศึกษาลังกัดกาศีเหรือช่า<br>จำนวนที่ช่ำระ *                                                                                         | จำนวนเงิน                                                                                  | บาท                                    |                                        |  |
| ( แจ้งชำระเงิน<br>านลงทะเบียนเป็น มูลลาก/เกิดที่กษาสังกัดการีเครือข่า<br>จำนวนที่ชำระ *<br>วันที่ชำระ *                                                                          | ้จำนวนเงิน<br>17/07/2024 ตื                                                                | บาท                                    |                                        |  |
| แจ้งช่ำระเงิน<br>านลงทะเบียนเป็น นุคลาศ/นักศึกษาสังกัดการีแคริอย่า<br>จำนวนที่ช่ำระ '<br>วันที่ช่าระ '<br>ไฟล์หลักฐานการชำระเงิน '<br>ไฟล์ .etr, .jrg หรือ .erg ขนาดไม่กับ 30 MB | ว้านวนเงิน<br>17/07/2024 ตื<br>Choose file                                                 | Unn<br>Browse                          |                                        |  |

- หลังจากบันทึกข้อมูลแจ้งชำระเงิน จะแสดงสถานะ *"รอตรวจสอบการชำระเงิน"* หากกรอกรายละเอียดไม่ครบถ้วน สามารถแก้ไขข้อมูลได้ กดปุ่ม "แก้ไข"
  - \*\* โดยหลังบันทึกข้อมูลการแจ้งชำระเงินแล้ว <u>จะไม่สามารถเพิ่มบทความ</u> ได้ \*\*

| ≡             |                                                                                          |                                      |                                                          |                     |              |                    |              | 🛔 มานี เจริ  | 5ឈរាំណា៍ (User) |  |
|---------------|------------------------------------------------------------------------------------------|--------------------------------------|----------------------------------------------------------|---------------------|--------------|--------------------|--------------|--------------|-----------------|--|
| ປຣັບປ         | รุงข้อมูลเรียบร้อยแล้ว!                                                                  |                                      |                                                          |                     |              |                    |              |              | *               |  |
| ท่านลงทะ      | านลงทะเบียนเป็น ผู้ <mark>นำเสนอผลงา</mark> น สามารถส่งผลงานและชำระเงิน ตามรายละเอียดนี้ |                                      |                                                          |                     |              |                    |              |              |                 |  |
| 🖈 ข้อมูลผลงาน |                                                                                          |                                      |                                                          |                     |              |                    |              |              |                 |  |
| กำหน          | ดการส่งผลงาน และชำระเงิน (Ear                                                            | rly Bird วันที่ 1 ส.ค. – 30 ก.ย. 67) | และวันสุดท้ายของการส่งผลงาน และชำระเงิน วันที่ 31 คุลาคม | 2567                |              |                    |              |              |                 |  |
|               | ชื่อเรื่อง                                                                               |                                      |                                                          | รูปแบบการนำ<br>เสนอ | กลุ่มสาขา    | วันที่ส่งผล<br>งาน | สถานะ        | จัดการ       |                 |  |
| 1             | T-การยกระดับการผลิตสมุนไพร<br>Implementation                                             | และพืชเศรษฐกิจมูลค่าสูงด้วยวิทยาศา   | เสดร์และเทคโนโลยีสมัยใหม่ภายใต้โมเดล BCG                 | Oral                | บริหารธุรกิจ | 15 n.n. 67         | รอการตรวจสอบ | 👁 รายละเอียด | 🖋 แก้ไข         |  |
| 🚍 ບໍ່ເ        | อมูลการชำระเงิน                                                                          |                                      |                                                          |                     |              |                    |              |              |                 |  |
| จำน           | วนเงิน                                                                                   | 3uni                                 | ไฟล์หลักฐาน                                              | สถานะ               |              |                    |              | =            |                 |  |
| 800           | 800.00 uhn 15/07/2024 PAV4_1721029734.png                                                |                                      |                                                          |                     | ารชำระเงิน   |                    |              | 🖋 ແກ້ໄປ      |                 |  |
|               |                                                                                          |                                      |                                                          |                     |              |                    |              |              |                 |  |
|               |                                                                                          |                                      |                                                          |                     |              |                    |              |              |                 |  |

- 12. เมื่อได้รับการตรวจสอบการชำระเงินค่าลงทะเบียนเรียบร้อยแล้ว จะแสดงสถานะ *"ชำระเงินเรียบร้อย* แล้ว"
- 13. ในกรณีที่ตรวจสอบแล้วข้อมูลไม่ถูกต้อง จะแสดงสถานะ *"ชำระเงินไม่ถูกต้อง"* จะมีการแจ้งผ่านในระบบ

| 🖶 ข้อมูลการช่ำระเงื  | iu -                                    |                                                               |                                                                       |        |
|----------------------|-----------------------------------------|---------------------------------------------------------------|-----------------------------------------------------------------------|--------|
| <ากท่านลงทะเบียนเป็น | มุดอากร/นักศึกษาสังกัดมหาวิทยาลัยสงขอาน | <del>เริ่มพร</del> ์ ให้แจ้งชำระเงินโดยใส่จำนวนเงินเป็น 0 บาท | และระบุ รหัสนักศึกษา หรือรหัสบุคลากร ทั้งเป็นผู้นำเสนอหรือผู้เข้าร่วม |        |
| จำนวนเงิน            | <b>Suri</b>                             | ไฟล์หลักฐาน/อื่นๆ                                             | สถานะ                                                                 | :      |
| חרט 0.00             | 18/07/2024                              | 444555555                                                     | ชำระเงินไม่ถูกต้อง<br>ผิดเนื่องจากใส่ตัวเลขไม่ถูกต้อง                 | I wila |
|                      |                                         |                                                               |                                                                       |        |

ซึ่งท่านสามารถกดปุ่ม "แก้ไข" เพื่อส่งข้อมูลตรวจสอบอีกครั้ง

| 🖪 แจ้งชำระเงิน                              |                                                                        |        |
|---------------------------------------------|------------------------------------------------------------------------|--------|
| ท่านลงทะเบียนเป็น มุคคลทั่วไป               |                                                                        |        |
| จำนวนที่ชำระ *                              | 400.00                                                                 |        |
| วันที่ชำระ *                                | 19/07/2024                                                             |        |
| ไฟล์หลักฐานการชำระเงิน •                    | PAY1_1721354856.pdf                                                    |        |
| ไฟล์ .pdf, .jpg หรือ .png ขนาดไม่เกิน 30 MB | Choose file                                                            | Browse |
|                                             | ๛ หลักฐานไม่ถูกต้อง กรุณาแนนไฟส์ไหม่<br>□ ต้องการส่งให้ตรวจสอบอีกครั้ง |        |
|                                             |                                                                        |        |
|                                             | บันทึกข้อมูล                                                           |        |
|                                             |                                                                        |        |

 หากผลงานของท่านได้ตรวจสอบผลงานและตรวจสอบการชำระเงินเรียบร้อยแล้ว ผลงานจะแสดงสถานะ "อยู่ระหว่างการประเมิน"  การแจ้งผลประเมิน เมื่อผลงานประเมินเสร็จสิ้น ผลงานของท่านจะแสดงสถานะ "ประเมินผลงานแล้ว" และสามารถดูผลประเมินได้โดยกดปุ่ม "ผลประเมิน"

| A 2                                                                                                    | 🚀 ข้อมูลผลงาน                                                                     |                 |                              |                |                  |                          |  |  |  |  |  |
|----------------------------------------------------------------------------------------------------|-----------------------------------------------------------------------------------|-----------------|------------------------------|----------------|------------------|--------------------------|--|--|--|--|--|
| ทำหนดการส่งผลงาน และชำระเงิน (tarly Bird วัณโ 1 ฮ.ค 30 ค.ย. 67) และวันสุดท้ายของการส่งผลงาน และชำระเงิน วัณโ 31 ดุตาคม 2567 |                                                                                   |                 |                              |                |                  |                          |  |  |  |  |  |
| #                                                                                                    | ชื่อเรื่อง                                                                        | รูปแบบการนำเสนอ | กลุ่มสาขา                    | วันที่ส่งผลงาน | สถานะ            | จัดการ                   |  |  |  |  |  |
| 1                                                                                                    | test ไทยมาตรการทางกฎหมายเพื่อสนับสนุนการบริหารจัดการแร่แห่งความขัดแย้งในประเทศไทย | Oral            | นิติศาสตร์                   | 4 มี.ย. 67     | ประเมินผลงานแล้ว | 👁 ຣາຍລະເວັຍດ 🔒 ຜລປຣະເນັບ |  |  |  |  |  |
| 2                                                                                                    | test-Increments และ Decrements ชื่อผลงาน (ภาษาไทย)                                | Oral            | รัฐศาสตร์และรัฐประศาสนศาสตร์ | 5 มิ.ย. 67     | ประเมินผลงานแล้ว | 👁 รายละเอียด 📄 ผลประเมิน |  |  |  |  |  |
|                                                                                                    |                                                                                   |                 |                              |                |                  |                          |  |  |  |  |  |

ทั้งนี้ หากผลการประเมินของท่านเป็น "เห็นควรให้ตีพิมพ์ โดยแก้ไขตามข้อเสนอแนะ" ขอให้ท่านส่ง ผลงานฉบับแก้ไข และไฟล์ชี้แจงการแก้ไขผ่านระบบ ภายในกำหนด

| ผลการประเมินบทความ         |                                                                                |                                                                                      |                                                        |                                                        |                       |       |                                                      | < กลับ           |
|----------------------------|--------------------------------------------------------------------------------|--------------------------------------------------------------------------------------|--------------------------------------------------------|--------------------------------------------------------|-----------------------|-------|------------------------------------------------------|------------------|
|                            |                                                                                |                                                                                      |                                                        |                                                        |                       |       |                                                      | Date: 18/07/2024 |
| ชื่อผลงาน (ไทย)            | test ไทยมาตรการทางก                                                            | าฏหมายเพื่อสนับสนุนกา                                                                | รบริหารจัดการแร่แห่งความ                               | ขัดแย้งในประเทศไทย                                     |                       |       | 🖃 ข้อมูลการชำระเงิน                                  |                  |
| ชื่อผลงาน (English)        | 11                                                                             |                                                                                      |                                                        |                                                        |                       |       | สถานะ : รอตรวจสอบการชำระเงิน<br>จำนวนเงิน : 0.00 บาท |                  |
| ຜູ້ວິຈັຍ                   | 1. นางสาว Naliwan Hee                                                          | emham คณะนิติศาสตร์ (                                                                | มู่นำเสนอบทความ                                        |                                                        |                       |       | หลักฐาน : 🗞<br>วันที่ช้าระ : 18 ก.ค. 67              |                  |
| กลุ่มสาขา                  | นิติศาสตร์                                                                     |                                                                                      |                                                        |                                                        |                       |       |                                                      |                  |
| รูปแบบการนำเสนอ            | Oral                                                                           |                                                                                      |                                                        |                                                        |                       |       |                                                      |                  |
| ໄຟລ໌ (ຕັ້ນວບັບ)            | ໄຟລ໌ບກຄັດຍ່ວ Word   PD<br>ໄຟລ໌ບກຄວາມฉບັບເຕິ້ມ W                                | DF<br>lord   PDF                                                                     |                                                        |                                                        |                       |       |                                                      |                  |
| ໄฟລ໌ (ແກ້ໄข)               | ไฟล์บทคัดย่อ (แก้ไข) พ<br>ไฟล์บทความฉบับเต็ม (แ                                | ord   PDF<br>เก้ไข) Word   PDF                                                       |                                                        |                                                        |                       |       |                                                      |                  |
| สถานะ                      | ประเมินผลงานแล้ว                                                               |                                                                                      |                                                        |                                                        |                       |       |                                                      |                  |
| ไฟล์ผลงานอบับแก้ไข (ปรับ   | ผลประเมิน เ<br>เหตุผลเพิ่มเติม แ<br>แนบไฟล์ (ถ้ามี) [<br>เปรุงจากข้อเสนอแนะ) - | เห็นควรให้ตีพิมพ์ 1<br>เก้ไขตามไฟล์แนบ ให้จำเ<br>ฏิ EVAL_1_1719988981<br>ไม่มีข้อมูล | โดยแก้ไขตามข้อเสนส<br>มวน 3 จุด โดย 123456789 เ<br>doc | <b>มแนะ</b><br>เละ ฟหกด่าสว                            |                       |       |                                                      |                  |
| 🔦 อับโหลดไฟล์ ผลงานของท่า  | นต้องแก้ไขตามข้อเสนอแน                                                         | 12                                                                                   |                                                        |                                                        |                       |       |                                                      |                  |
| แนบไฟล์ผลงานฉบับแก้ไข (ปร้ | จบปรุงจากข้อเสนอแน                                                             | 12)                                                                                  |                                                        |                                                        |                       |       |                                                      |                  |
| (.do                       | <b>Word</b><br>c, .docx) ขนาดไม่เกิน 30 MB                                     | Choose file                                                                          |                                                        |                                                        | E                     | rowse |                                                      |                  |
|                            | PDF<br>(pdf) ขนาดไม่เกิน 30 MB                                                 | Choose file                                                                          |                                                        |                                                        | E                     | rowse |                                                      |                  |
| <b>ľwá</b><br>(do          | <b>ล์ชี้แจงการแก้ไข (Word)</b><br>xcdocx) ขนาดไม่เกิน 30 MB                    | Choose file                                                                          |                                                        |                                                        | E                     | rowse |                                                      |                  |
|                            | ดาวน์โหลดแบบฟอร์ม                                                              |                                                                                      | ะบบจะปรับผลงานเป็นสถานะ "อั                            | <mark>บันทึกข้อมูล</mark><br>พโหลดลงานฉบับแก้ไขแล้ว" ห | ดังจากที่บันทึกข้อมูล |       |                                                      |                  |

หากท่านส่งไฟล์ฉบับแก้ไข และกดบันทึก ผลงานของท่านจะแสดงสถานะ *"อัพโหลดผลงานฉบับแก้ไข แล้ว"* 

| -5 arthree house and art            |                                    |                                                                                                    |                                                                 |  |
|-------------------------------------|------------------------------------|----------------------------------------------------------------------------------------------------|-----------------------------------------------------------------|--|
| ชื่อผลงาน (ไทย)                     | test-Inc                           | rements และ Decrements ชื่อผลงาน (ภาษาไทย)                                                                                              | 🖻 ข้อมูลการชำระเงิน                                             |  |
| ชื่อผลงาน (English)                 | Increme                            | ents และ Decrements                                                                                                    | สถานะ : <mark>ชำระเงินไม่ถูกต้อง</mark><br>จำนวนเงิน : 0.00 บาท |  |
| ຜູ້ວັຈັຍ                            | 1. ดร.Nal<br>2. กรณ์ส<br>3. น.ส.สต | ี่มีพลก Heemham กณะมิติศาสตร์ <b>ผู้นำเสนอบทความ</b><br>รัฐศาสตร์ มทักษิณ<br>ดใส กดสอบ รัฐศาสตร์ มอ <b>ผู้นำเสนอบทความ</b>              | หลักฐาน : <b>%</b><br>วันที่ยำระ : 18 ก.ค. 67                   |  |
| กลุ่มสาขา                           | รัฐศาสต                            | าร์และรัฐประศาสนศาสตร์                                                                                                    |                                                                 |  |
| รูปแบบการนำเสนอ                     | Oral                               |                                                                                                    |                                                                 |  |
| สถานะบทความ                         | อัพโหลด                            | าผลงานฉบับแก้ไขแล้ว                                                                                                    |                                                                 |  |
| ໄຟລ໌ (ຕໍ່ແລບັບ)                     | ไฟล์บทศ์<br>ไฟล์บทศ                | ลิฉบ่อ Word   PDF                                                                                                    |                                                                 |  |
| ะ ผลประเมิน                         |                                    |                                                                                                    |                                                                 |  |
| 64                                  | ลประเมิน                           | เห็นควรให้ติพิมพ์ โดยแก้ไขตามข้อเสนอแนะ                                                                                                 |                                                                 |  |
| нсы                                 | ສເพີ່ມເຕັມ                         | article_evaluationข้อมูลด้านล่าง ผู้เขียนสามารถเห็นผลประเมิน และหลังจากท่านบันทึกข้อมูล ระบบจะปรับผลงาน<br>เป็นสถานะ "ประเมินผลงานแล้ว" |                                                                 |  |
| ແບບໄທ                               | ฟล์ (ถ้ามี)                        | EVAL_3_1721182666.pdf                                                                                                    |                                                                 |  |
| ไฟล์ผลงานฉบับแก้ไข (ปรับปรุงจากข้อเ | สนอแนะ)                            | ບກລວາມວບັບເດີ້ມ @ Word   @ PDF<br>ໃຫລີພັນຈວກາຣແກ້ໄປ<br><i>301: ຄື 2010 ເຮັດ 1587 ບ</i>                                                  |                                                                 |  |
|                                     |                                    |                                                                                                    |                                                                 |  |
|                                     |                                    | 2015                                                                                                    |                                                                 |  |
| 🛠 อับโหลดไฟล์ ผลงานของท่านต้องแก้ไข | ตามขอเสนะ                          | bitte                                                                                                    |                                                                 |  |

## การลงทะเบียนเข้าร่วมงาน (ไม่น้ำเสนอผลงาน)

 เข้าเว็บไซต์ psulaw.psu.ac.th/conference ไปที่เมนู "ลงทะเบียน" กรอกข้อมูลให้ครบถ้วน ข้อมูล การนำเสนอผลงานให้ระบุ <u>"ไม่นำเสนอผลงาน (ผู้เข้าร่วม)"</u> ระบุ Email ที่ใช้งานจริง และรหัสผ่าน เพื่อใช้เข้าสู่ระบบ และกดปุ่ม "ลงทะเบียน"

|                                    | กรุณากรอกข้อมูลที่มีแ                                                                                                    | ารื่องหมาย * ให้ครบทุกช่อง    |
|------------------------------------|----------------------------------------------------------------------------------------------------|-------------------------------|
| คำนำหน้า •                         | 🔾 นาย 🔾 นาง 🔾 นางสาว                                                                                                    |                               |
| ตำแหน่งทางวิชาการ                  | ໄມ່ນີ້ 🗸                                                                                                    |                               |
| ชื่อ-สกุล •                        | ชื่อ                                                                                                    | นามสกุล                       |
| สังกัดหน่วยงาน •                   | สังกัดหน่วยงาน                                                                                                    |                               |
| หมายเลขบัตรประชาชน •               | หมายเลขบัตรประชาชน 13 หลัก                                                                                                    |                               |
| เลขประจำตัวผู้เสียภาษีอากร (ถ้ามี) | เลขประจำตัวผู้เสียภาษีอากร                                                                                                    |                               |
| ที่อยู่ออกใบเสร็จ•                 | ที่อยู่ออกใบเสร็จ                                                                                                    |                               |
| โทรศัพท์มือถือ •                   | โทรศัพท์มือถือ                                                                                                    |                               |
| ประเภทการลงทะเบียน •               | <ul> <li>บุคคลทั่วไป</li> <li>นิสิต/นักศึกษา สถาบันต่างๆ</li> <li>บุคลากรสังกัดภาคีเครือข่าย</li> <li>บุคลากร/นักศึกษาสังกัดมหาวิทยาลัยสงส<br/>รายชื่อหน่วยงานที่อยู่ในภาคีเครือข่าย</li> </ul> | มลานครินทร์                   |
| การนำเสนอผลงาน •                   | <ul> <li>ไม่นำเสนอผลงาน (ผู้เข้าร่วม)</li> <li>นำเสนอผลงาน</li> </ul>                                                                                                    |                               |
| การเข้าร่วม •                      | <ul> <li>ภาคเช้าและภาคบ่าย</li> <li>ภาคเช้า</li> <li>ภาคบ่าย</li> </ul>                                                                                                    |                               |
|                                    | ที่อยู่ E-mail และ รหัสผ่าน                                                                                                    | ที่ใช้ในการ Login เข้าสู่ระบบ |
| E-mail *                           | ที่อยู่อีเมล                                                                                                    |                               |
| รหัสผ่าน •<br>อย่างน้อย 8 ตัว      |                                                                                                    |                               |
|                                    |                                                                                                    |                               |

 หลังจากลงทะเบียนแล้วระบบจะส่งอีเมลเพื่อยืนยัน ให้ท่านเข้าตรวจสอบอีเมลที่ท่านสมัคร และกด "ยืนยันอีเมล"

| ÷  | • • • • • •                        |                                                                                                    |                         | 3 of 11,801 | < | > |
|----|------------------------------------|----------------------------------------------------------------------------------------------------|-------------------------|-------------|---|---|
|    | ยืนยันที่อยู่อีเมลของคุณ 🤉 Inbox 🛪 |                                                                                                    |                         | ×           | 8 | ß |
| 50 | Law Conference<br>to me -          |                                                                                                    | 9:43 AM (6 minutes ago) | \$ 3        | ¢ | : |
|    |                                    | Law Conference                                                                                                    |                         |             |   |   |
|    |                                    | <b>สวัสดี!</b><br>คลิกปุ่มตำนล่างเพื่อยืนยันอีเมลของคุณ<br>ยิงยินจัฒล                                                                                                    |                         |             |   |   |
|    |                                    | ขอบคุณ,<br>Law Conference                                                                                                    |                         |             |   |   |
|    |                                    | พากคุณมีชัญพาในการคลิกปุ่ม "ขึ้นชันอันเล" กรุณาศัลออกลั้ง เสา ด้านด้างและวาง ที่ web<br>browser: <u>http://paulaw.psu.ac.th/conference/email/veri//4/9560/6b1a7106e633c</u><br>6913b839bb198430057d157expires=17210149958xignature=b5b46a3bdae57775<br>9be4306c16bb639541d637531ea94dc2cef5306fdd280857 |                         |             |   |   |
|    |                                    | © 2024 Law Conference. All rights reserved.                                                                                                    |                         |             |   |   |

3. ระบบพาท่านไปหน้า Login เพื่อเข้าสู่ระบบ

| Login |                |             | Home / Login |
|-------|----------------|-------------|--------------|
|       | Login          |             |              |
|       | E-Mail Address |             |              |
|       |                | Remember Me |              |
|       |                |             |              |
|       |                |             |              |

4. เมื่อ Login สำเร็จจะแสดงหน้าหลักของผู้เข้าร่วมงาน

|                 |                                                                                 | 🛔 ศรีตรัง ช่อใหม่ (User) 👻 |
|-----------------|---------------------------------------------------------------------------------|----------------------------|
| USER            | ท่านลงกะเยียนเป็น ผู้เข้าร่วมงาน ให้ม่าเสมอนลงาม กรุณาจำระเงิน ตามรายละเอียดนี้ |                            |
| 🖷 Home          | ■ ข้อมูลการชำระเงิน                                                             |                            |
| 📥 ข้อมูลส่วนตัว | ♥ แจ้งสำรางขั้น                                                                 |                            |
|                 |                                                                                 |                            |
|                 |                                                                                 |                            |
|                 |                                                                                 |                            |
|                 |                                                                                 |                            |
|                 |                                                                                 |                            |
|                 |                                                                                 |                            |

 การชำระเงินค่าลงทะเบียน จะแสดงรายละเอียดค่าลงทะเบียนไว้ที่หน้าแรกของเว็บไซต์เมนู "ค่าลงทะเบียน"

การแจ้งชำระค่าลงทะเบียนให้ กดปุ่ม "แจ้งชำระเงิน" และให้กรอกข้อมูลให้ครบ พร้อมทั้งแนบไฟล์สลิป เพื่อเป็นหลักฐานการชำระเงินค่าลงทะเบียน กดปุ่ม "บันทึกข้อมูล"

| เอียดการชำระเงิน                                                                      |                                                                              |                |                                        |                                        |  |
|---------------------------------------------------------------------------------------|------------------------------------------------------------------------------|----------------|----------------------------------------|----------------------------------------|--|
| ค่าลงทะเบียน สำหรับผู้นำเสนอผลงาน และผู้เข<br>การชำระเงิน บัณชีออมทรัพย์: ธนาคารไทยพา | ว้าร่วมงาน<br>ณิชย์ เลขที่บัณชี <mark>565-273798-0</mark> ชื่อบัณชี คณะนิติศ | เาสตร์ มหาวิทย | ยาลัยสงขลานครินทร์                     |                                        |  |
| ประเภท                                                                                |                                                                              |                | ชำระภายในวันที่<br>1 ส.ค. – 30 ก.ย. 67 | ชำระภายในวันที่<br>1 ต.ค. – 31 ต.ค. 67 |  |
| ผู้นำเสนอ บุคคลทั่วไป                                                                 |                                                                              |                | 1,200                                  | 1,500                                  |  |
| ผู้นำเสนอ บุคลากร/นักศึกษา สังกัดภาคีเค                                               | รือข่าย                                                                      |                | 800                                    | 1,000                                  |  |
| ผู้นำเสนอ นิสิต/นักศึกษา สถาบันต่างๆ                                                  |                                                                              |                | 500                                    | 800                                    |  |
| ผู้เข้าร่วมงาน (ที่ไม่ได้ส่งบทความ)                                                   |                                                                              |                | 300                                    | 400                                    |  |
| ผู้นำเสนอและผู้เข้าร่วมงาน บุคลากร/นักศึก                                             | เษาสังกัดมหาวิทยาลัยสงขลานครินทร์                                            |                | ไม่มีค่าใช้จ่าย                        | ไม่มีค่าใช้จ่าย                        |  |
| ์ แจ้งชำระเงิน<br>นลงทะเบียนเป็น มุคคลทั่วไป                                          |                                                                              |                |                                        |                                        |  |
| จำนวนที่ชำระ *                                                                        | จำนวนเงิน                                                                    |                | บาท                                    |                                        |  |
| วันที่ชำระ *                                                                          | 19/07/2024                                                                   |                |                                        |                                        |  |
| ไฟล์หลักฐานการชำระเงิน *<br>ไฟล์ .pdf, .jpg หรือ .png ขนาดไม่เกิน 30 MB               | Choose file                                                                  | Browse         |                                        |                                        |  |
|                                                                                       | บันทึกข้อมูล                                                                 |                |                                        |                                        |  |

 หลังจากบันทึกข้อมูลแจ้งชำระเงิน จะแสดงสถานะ *"รอตรวจสอบการชำระเงิน"* หากกรอกรายละเอียดไม่ครบถ้วน สามารถแก้ไขข้อมูลได้ กดปุ่ม "แก้ไข"

| 🚍 ข้อมูลการชำระเงิน |            |                     |                      |         |
|---------------------|------------|---------------------|----------------------|---------|
| จำนวนเงิน           | วันที่     | ไฟล์หลักฐาน/อื่นๆ   | สถานะ                | :       |
| 400.00 uhn          | 19/07/2024 | PAY1_1721354856.pdf | รอตรวจสอบการชำระเงิน | 🖋 แก้ไข |
|                     |            |                     |                      |         |
|                     |            |                     |                      |         |
|                     |            |                     |                      |         |

- 7. เมื่อได้รับการตรวจสอบการชำระเงินค่าลงทะเบียนเรียบร้อยแล้ว จะแสดงสถานะ *"ชำระเงินเรียบร้อย* แล้ว"
- ในกรณีที่ตรวจสอบแล้วข้อมูลไม่ถูกต้อง จะแสดงสถานะ "ชาระเงินไม่ถูกต้อง" จะมีการแจ้งผ่านในระบบ ซึ่งท่านสามารถกดปุ่ม "แก้ไข" เพื่อส่งข้อมูลตรวจสอบอีกครั้ง

| 🚍 ข้อมูลการชำระเงิน |             |                     |                                                            |         |
|---------------------|-------------|---------------------|------------------------------------------------------------|---------|
| จำนวนเงิน           | <i>э</i> иń | ไฟล์หลักฐาน/อื่นๆ   | สถานะ                                                      | :       |
| 400.00 חרט          | 19/07/2024  | PAY1_1721354856 pdf | ຢ້າຣະເຈັບໄມ່ຖູກຕ້ອນ<br>ໄຟລ໌ແມບໄມ່ຖູກຕ້ອນ ກຣຸເນາແມບໄຟລ໌ໃແມ່ | 🖋 ແກ້ໄບ |
|                     |             |                     |                                                            |         |

แก้ไขข้อมูลแจ้งชำระเงินให้ถูกต้อง และคลิกเลือกช่อง "ต้องการส่งให้ตรวจสอบอีกครั้ง" และกดปุ่ม
 "บันทึกข้อมูล" รายการจะแสดงสถานะ *"รอตรวจสอบการชำระเงิน"*

| wse |
|-----|
|     |
|     |
| זינ |